# MODUL PRAKTIKUM ANTENA MIKROSTRIP *PATCH PERSEGI* PADA FREKUENSI 3,9 GHz DENGAN TOOL KOMPUTASI NUMERIK

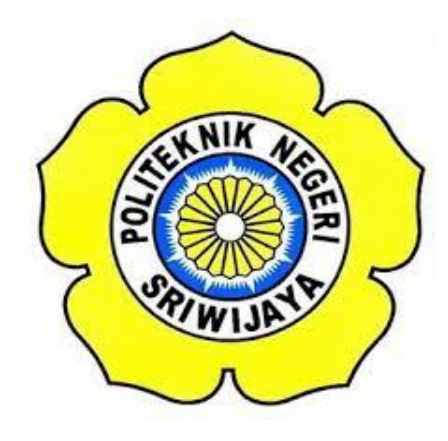

LAPORAN AKHIR

Disusun Untuk Memenuhi Syarat Menyelesaikan Pendidikan Diploma III Pada Jurusan Teknik Elektro Program Studi Teknik Telekomunikasi Politeknik Negeri Sriwijaya

Oleh :

NABILAH ANGGITA PUTRI 061630330257

POLITEKNIK NEGERI SRIWIJAYA PALEMBANG 2019

# LEMBAR PENGESAHAN LAPORAN AKHIR MODUL PRAKTIKUM ANTENA MIKROSTRIP *PATCH PERSEGI* PADA FREKUENSI 3,9 GHz DENGAN TOOL KOMPUTASI NUMERIK

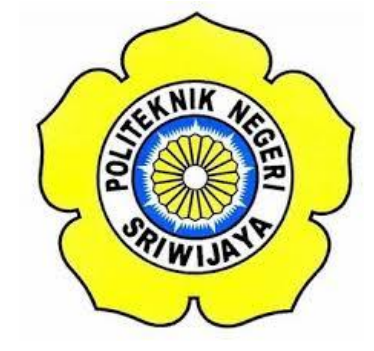

# Oleh : NABILAH ANGGITA PUTRI 061630330257

Palembang, Juli 2019

Menyetujui,

**Dosen Pembimbing I** 

**Dosen Pembimbing II** 

Ciksadan, S.T.,M.Kom NIP. 196809071993031003 Suzan Zefi,S.T.,M.Kom NIP. 197709252005012003

Mengetahui,

Ketua Jurusan

Ketua Program Studi

Yudi Wijanarko, S.T., M.T NIP. 196705111992031003 <u>Ciksadan, S.T., M.Kom</u> NIP. 196809071993031003 LEMBAR PENGESAHAN LAPORAN AKHIR MODUL PRAKTIKUM ANTENA MIKROSTRIP *PATCH PERSEGI* PADA FREKUENSI 3,9 GH2 DENGAN TOOL KOMPUTASI NUMERIK

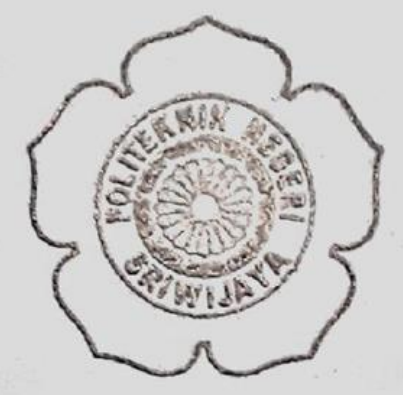

Oleh : NABILAH ANGGITA PUTRI 061630330257

Palembang, Juli 2019

Menyetujui,

Dosen Pembimbing II

408/00

Suzan Zefi,S.T.,M.Kom

NIP. 197709252005012003

Mengetahui,

Ketua Jurusan

**Dosen Pembimbing I** 

Ciksadan, S.T., M.Kom

NIP. 196809071993031003

Yudi Wijanarko, S.T., M.T NIP. 196705111992031003

Ketua Program Studi

Ciksadan, S.T., M.Kom NIP. 196809071993031003

### PERNYATAAN KEASLIAN

Saya yang bertanda tangan dibawah ini :

| Nama          | : Nabilah Anggita Putri     |
|---------------|-----------------------------|
| NIM           | : 061630330257              |
| Program Studi | : Teknik Telekomuniasi DIII |
| Jurusan       | : Teknik Elektro            |

Menyatakan dengan sesungguhnya bahwa Laporan Akhir yang telah saya buat ini dengan judul "Modul Praktikum Antena Mikrostrip *Patch Persegi* pada Frekuensi 3,9 GHz dengan Tool Komputasi Numerik" adalah benar hasil karya saya sendiri dan bukan merupakan duplikasi, serta tidak mengutip sebagian atau seluruhnya dari karya oarang lain, kecuali yang telah disebutkan sumbernya.

Palembang, Juli 2019 Penulis

Nabilah Anggita Putri 061630330257

### PERNYATAAN KEASLIAN

Saya yang bertanda tangan dibawah ini :

| Nama          | : Nabilah Anggita Putri     |
|---------------|-----------------------------|
| NIM           | : 061630330257              |
| Program Studi | : Teknik Telekomuniasi DIII |
| Jurusan       | : Teknik Elektro            |

Menyatakan dengan sesungguhnya bahwa Laporan Akhir yang telah saya bu dengan judul "Modul Praktikum Antena Mikrostrip Patch Persegi Frekuensi 3,9 GHz dengan Tool Komputasi Numerik" adalah benar karya saya sendiri dan bukan merupakan duplikasi, serta tidak mengutip seb atau seluruhnya dari karya oarang lain, kecuali yang telah disebutkan sumber

> Palembang, Juli 2019 Penulis

TERA 0EC13AFF883731700 6000

Nabilah Anggita Putri 061630330257

#### ΜΟΤΤΟ

- "Jadilah orang baik, maka kamu akan dipertemukan dengan orang baik atau bertemu dengan orang yang baik pula "
- \* "People say time flies and Allah said you are the pilot. Do your best and Allah will do the rest"
- \* "Keajaiban kata lain dari Kerja Keras"

Karya ini kupersembahkan kepada

- Allah SWT.
- Kepada Mama dan Papa Tercinta, yang selalu memberikan doa dan dukungan serta materi.
- Kepada Abangku Tercinta, dan InSyaa Allah saya akan menggantikan untuk mewujudkan impiannya untuk membahagiakan kedua orang tua saya dan adik saya.
- Kepada Adikku Tercinta.
- Kepada yang disemogakan menjadi teman hidup.
- Bapak Ciksadan, S.T.,M.Kom dan Ibu Suzan Zefi, S.T.,M.Kom selaku Dosen Pembimbing.
- Sahabat seperjuangan Laporan Akhir di kelas 6TA 2016-2019.
- Seluruh teman-teman seperjuangan Laporan Akhir Antena ke bandung.
- Almamaterku.

#### ABSTRAK

### MODUL PRAKTIKUM ANTENA MICROSTRIP PATCH PERSEGI PADA FREKUENSI 3,9 GHZ DENGAN TOOL KOMPUTASI NUMERIK (2019: xvi : 62Halaman + 45Gambar + 7Tabel + 10Lampiran)

### NABILAH ANGGITA PUTRI 0616 3033 0257 JURUSAN TEKNIK ELEKTRO PROGRAM STUDI TEKNIK TELEKOMUNIKASI POLITEKNIK NEGERI SRIWIJAYA

Abstrak — Dalam perkembangan nya dibidang telekomunikasi harus dapat menyesuaikan kebutuhan dan keinginan dari masyarakat ialah dengan teknologi tanpa kabel (wireless) yang dapat memudahkan aspek kehidupan dalam penerepannya. Antena merupakan bagian terpenting dalam sistem komunikasi wireless. Antenna Mikrostrip adalah salah satu jenis antena yang peraktis mempunyai ukuran dan dimensi yang sederhana dan mudah di fabrikasi. Antena adalah perangkat radio yang mengubah sinyal listrik menjadi gelombang elektromagnetik kemudian memancarkannya keruang bebas, dan sebaliknya. Antena memiliki banyak kegunaan dalam kehidupan sehari-hari. Antena Mikrostrip merupakan suatu konduktor metal yang menempel diatas groundplane yang diantaranya terdapat bahan dielektrik. Antena Mikrostrip terdiri atas tiga bagian yaitu patch, substrat, dan ground plane. Patch terletak diatas substrat sementara ground plane terletak pada bagian bawah. Tujuan dibuat antena ini yaitu untuk aplikasi WiMAX pada rentang frekuensi 3,9 GHz, Namun pada Laporan Akhir ini penulis lebih memfokuskan alat pada Modul Praktikum. Antena Mikrostrip ini dirancang dengan melakukan Simulator Software CST Studio 2016 yang bertujuan untuk memvisualisasikan antena mikrostrip. Berdasarkan hasil pengukuran didapatkan return loss sebesar -13,495 dB, Gain sebesar 2.17 dBi. VSWR sebesar 1,5.

Kata Kunci: Antena Mikrostrip, Modul, WiMAX, CST Studio 2016

#### ABSTRACT

#### PRACTICUME MODULE OF MICROSTRIP ANTENNA SQUARE PATCH AT FREQUENCY 3,9 GHZ WITH NUMERIC COMPUTATION TOOLS (2019: xvi : 62Pages + 45Images + 7Tables + 10Attachments)

### NABILAH ANGGITA PUTRI 0616 3033 0257 ELECTRICAL ENGINEERING DEPARTMENT ENGINEERING STUDY TELECOMMUNICATIONS STATE OF POLYTECHNIC SRIWIJAYA

Abstract - In its development in the field of telecommunications, it must be able to adjust the needs and desires of the community, with wireless technology that can facilitate aspects of life in its delivery. Antennas are the most important part of wireless communication systems. Microstrip antenna is one type of antenna that has a practical size and dimensions that are simple and easy to fabricate. Antennas are radio devices that convert electrical signals into electromagnetic waves and then emit free space, and vice versa. Antennas have many uses in everyday life. The Microstrip antenna is a metal conductor attached to the groundplane which includes a dielectric material. Microstrip antenna consists of three parts, namely patch, substrate, and ground plane. The patch is located above the substrate while the ground plane is located at the bottom. The purpose of this antenna is made for WiMAX applications in the frequency range of 3.9 GHz, but in this Final Report the author focuses more on the Practical Module. This Microstrip antenna is designed by carrying out Simulator Software CST Studio 2016 which aims to visualize microstrip antennas. Based on the measurement results, the return loss is -13.495 dB, Gain is 2.17 dBi. VSWR of 1.5.

Keywords: Microstrip Antenna, Learning Module, WiMAX, CST Studio Suite 2016

#### **KATA PENGANTAR**

Puji dan syukur kehadirat Allah SWT karena berkat rahmat dan karunia-Nya-lah penulis dapat menyelesaikan Laporan Akhir ini dengan judul "MODUL PRAKTIKUM ANTENA MIKROSTRIP PATCH PERSEGI PADA FREKUENSI 3,9 GHz DENGAN TOOL KOMPUTASI NUMERIK".

Penyusunan Laporan Akhir ini dibuat untuk memenuhi syarat menyelesaikan program pendidikan Diploma III (D3) pada Jurusan Teknik Elektro Program Studi Teknik Telekomunikasi Politeknik Negeri Sriwijaya. Dalam menyelesaikan Laporan Akhir ini, penulis mengucapkan terima kasih kepada dosen pembimbing yang telah membimbing, mengarahkan dan memberi masukan sehingga dalam penyelesaian Laporan Akhir ini dapat berjalan dengan baik, yaitu kepada :

- 1. Bapak Ciksadan, S.T., M.Kom selaku Dosen Pembimbing I.
- 2. Ibu Suzan Zefi, S.T., M.Kom selaku Dosen Pembimbing II.

Penulis juga mengucapkan terima kasih kepada pihak – pihak yang telah membantu dalam menyelesaikan Laporan Akhir ini.

- Bapak Dr. Ing. Ahmad Taqwa., M.T selaku direktur Politeknik Negeri Sriwijaya.
- 2. Bapak **Yudi Wijanarko,S.T.,M.T** selaku Ketua Jurusan Teknik Elektro Politeknik Negeri Sriwijaya.
- 3. Bapak **Herman Yani, S.T.,M.Eng** selaku Sekretaris Jurusan Teknik Elektro Program Studi Teknik Telekomunikasi Politeknik Negeri Sriwijaya.
- 4. Bapak **Ciksadan, S.T.,M.Kom.** selaku Ketua Program Studi Teknik Telekomunikasi Politeknik Negeri Sriwijaya.
- Seluruh dosen, instruktur, teknisi dan staf Jurusan Teknik Elektro Program Studi Teknik Telekomunikasi Politeknik Negeri Sriwijaya.
- Kepada seluruh keluarga, terutama orang tua ku, kakak ku dan adik ku, yang selalu mendo'akan, memberi motivasi, semangat, dan memberikan moril serta materil.

- Kepada Cindy, Wahyuni, Putri, Ami, Nadia, Pipi, Pemi, Yaya, Jodie, Sultan, Ridho, Hapis, Kak Atta, Selaku Partner berjuang di Bandung dan Pak Bagus Edi Sukoco yang sudah membantu dalam melakukan pengkuran di Kantor Lembaga Ilmu Pengetahuan Indonesia (LIPI).
- Rekan seperjuangan Teknik Telekomunikasi Angkatan 2016 khususnya kelas 6TA.
- 9. Semua Pihak yang tidak bisa disebutkan satu persatu, yang telah membantu penulis dalam menyelesaikan laporan akhir ini

Penulis menyadari bahwa laporan ini masih jauh dari sempurna. Oleh karena itu kritik dan saran yang membangun sangat penulis harapkan. Semoga laporan ini dapat berguna bagi kita semua. Amin.

Palembang, Juni 2019

Penulis

### **DAFTAR ISI**

|                    | Halaman |
|--------------------|---------|
| HALAMAN JUDUL      | i       |
| HALAMAN PENGESAHAN | ii      |
| LEMBAR KEASLIAN    | iii     |
| МОТТО              | iv      |
| ABSTRAK            | v       |
| KATA PENGANTAR     | vii     |
| DAFTAR ISI         | ix      |
| DAFTAR GAMBAR      | xii     |
| DAFTAR TABEL       | XV      |
| DAFTAR LAMPIRAN    | xvi     |

## **BAB I PENDAHULUAN**

| 1.1 | Latar Belakang        | . 1 |
|-----|-----------------------|-----|
| 1.2 | Perumusan Masalah     | .3  |
| 1.3 | Batasan Masalah       | .3  |
| 1.4 | Tujuan                | .4  |
| 1.5 | Manfaat               | .4  |
| 1.6 | Metodelogi Penulisan  | .4  |
| 1.7 | Sistematika Penulisan | .5  |

# BAB II TINJAUAN PUSTAKA

| 2.1 | Antena                             | 7 |
|-----|------------------------------------|---|
| 2.2 | Antena Mikrostrip                  | 8 |
|     | 2.2.1 Pengertian Antena Mikrostrip | 8 |
|     | 2.2.2 Fungsi Antena Mikrostrip     | ) |
|     | 2.2.3.1 Conducting Patch           | 9 |
|     | 2.2.3.2 Substrat dielektrik1       | 1 |

|     | 2.2.3.3 Groundplane                                       | .12 |
|-----|-----------------------------------------------------------|-----|
|     | 2.2.3.4 Saluran Pencatu                                   | .12 |
|     | 2.2.4 Parameter-parameter Antena Mikrostrip               | .13 |
|     | 2.2.4.1 Penguat (Gain)                                    | .14 |
|     | 2.2.4.2 Bandwidth                                         | .15 |
|     | 2.2.4.3 VSWR (Voltage Standing Wave Ratio)                | .17 |
|     | 2.2.4.4 Return Loss                                       | .17 |
|     | 2.2.4.5 Polarisasi                                        | .18 |
|     | 2.2.4.6 Pola Radiasi                                      | 20  |
| 2.3 | Worldwide Interoperability for Microwave Access (WiMAX) . |     |
| 2.4 | CST Studio Suite                                          | 22  |
|     | 2.4.1 Pengertian CST Studio Suite                         | 22  |

### **BAB III RANCANG BANGUN ANTENA**

| 3.1 | Rancang Antena                                | 23 |
|-----|-----------------------------------------------|----|
| 3.2 | Rancang Bangun Antena Mikrostrip              | 23 |
| 3.3 | Blok Diagram Antena                           |    |
| 3.4 | Menentukan Karakteristik Antena               | 25 |
| 3.5 | Perancangan Antena                            | 25 |
| 3.6 | Perancangan Optimasi Ukuran Antena            | 29 |
| 3.7 | Simulasi dengan Softwae CST Studio Suite 2016 |    |
| 3.8 | Perancangan PCB Antena                        | 31 |
|     | 3.8.1 Perancangan Software                    | 32 |

# **BAB IV PEMBAHASAN**

| 4.1 | Pendahuluan                                       | 49 |
|-----|---------------------------------------------------|----|
| 4.2 | Pengukuran Antena                                 | 49 |
| 4.3 | Syarat Pengukuran                                 | 50 |
| 4.4 | Pengukuran VSWR, Bandwidth Return Loss, Impedance | 51 |
|     | 4.4.1 Pengukuran VSWR                             | 52 |
|     | 4.4.2 Pengukuran Return Loss dan Bandwidth        | 53 |

|     | 4.4.3 Impedansi                            |    |
|-----|--------------------------------------------|----|
| 4.5 | Pengukuran Pola Radiasi dan Gain           |    |
|     | 4.5.1 Pengukuran VSWR                      | 56 |
|     | 4.5.1.1 Langkah Pengukuran Pola Radiasi    |    |
|     | 4.5.2 Pengukuran Gain                      |    |
|     | 4.5.2.1 Langkah Pengukuran Gain            |    |
| 4.6 | Perbandingan Hasil Simulasi dan Pengukuran | 60 |

## **BAB V PENUTUP**

| 5.1 | Kesimpulan61 |   |
|-----|--------------|---|
| 5.2 | Saran61      | - |

# DAFTAR PUSTAKA LAMPIRAN

### DAFTAR GAMBAR

| Gam  | Gambar I                                                       |     |
|------|----------------------------------------------------------------|-----|
| 2.1  | Bentuk umum antena microstrip                                  | 8   |
| 2.2  | Dasar Antena Mikrostrip (PCB double layer)                     | 9   |
| 2.3  | Desain Antena Mikrostrip                                       | 9   |
| 2.4  | Bentuk patch antena                                            | 10  |
| 2.5  | Rentang frekuensi yang menjadi bandwidth                       | 15  |
| 2.6  | Polarisasi linier                                              | 19  |
| 2.7  | Polarisasi melingkar                                           | 19  |
| 2.8  | Polarisasi Elips                                               | 20  |
| 2.9  | Bentuk Pola Radiasi Antena Directional                         | 21  |
| 2.10 | Bentuk Pola Radiasi Antena Omnidirectional                     | 21  |
| 3.1  | Blok Diagram Perancangan Antena                                | 24  |
| 3.2  | Simulasi antena Patch Persegi tampak depan & belakang          | 31  |
| 3.3  | Antena Mikrostrip Patch persegi tampak depan & belakang        | 32  |
| 3.4  | Tampilan Folder penyimpanan CST Studio Suite 2016              | 33  |
| 3.5  | Tampilan Folder CST Studio Suite untuk diinstal                | 33  |
| 3.6  | Tampilan awal untuk memulai penginstalan                       | 34  |
| 3.7  | Tampilan pernyataan bahwa pengguna menyetuji semua peraturan p | ada |
|      | program CST Studio Suite                                       | 34  |
| 3.8  | Tampilan penyimpanan untuk CST Studio Suite pada komputer      | 35  |
| 3.9  | Tampilan Folder selection                                      | 35  |
| 3.10 | Tampilan peilahan jenis atau tipe program yang ingin diinstal  | 36  |
| 3.11 | Tampilan untuk memulai proses penginstalan                     | 36  |
| 3.12 | Tampilan Proses penginstalan                                   | 37  |
| 3.13 | Tampilan selesai atau complate instalasi                       | 37  |
| 3.14 | Tampilan awal software CST Studio Suite SP1                    | 38  |
| 3.15 | Tampilan pilihan jenis pengerjaan                              | 38  |
| 3.16 | Tampilan Workflow                                              | 39  |
| 3.17 | Tampilan metode <i>solver</i>                                  | 39  |

| 3.18 | Tampilan Units antena                                               | 40 |
|------|---------------------------------------------------------------------|----|
| 3.19 | Tampilan pengaturan frekuensi kerja                                 | 40 |
| 3.20 | Tampilan utama CST saat memulai Project baru                        | 41 |
| 3.21 | Tampilan dimensi antena                                             | 41 |
| 3.22 | Tampilan groundplane antena                                         | 41 |
| 3.23 | Tampilan <i>dialog box</i> untuk substrat                           | 42 |
| 3.24 | Tampilan Substrat                                                   | 42 |
| 3.25 | Dialog box untuk dimensi patch                                      | 43 |
| 3.26 | Tampilan <i>Patch</i> antena                                        | 43 |
| 3.27 | Tampilan dialog box feedline antena                                 | 43 |
| 3.28 | Tampilan Calculate Impadance                                        | 44 |
| 3.29 | Tampilan <i>Feedline</i>                                            | 44 |
| 3.30 | Tampilan <i>patch</i> yang telah digabungkan dengan <i>feedline</i> | 45 |
| 3.31 | Tampilan titik koordinat yang telah ditentukan                      | 45 |
| 3.32 | Tampilan slot antena                                                | 46 |
| 3.33 | Tampilan antena dengan slotnya                                      | 46 |
| 3.34 | Tampilan pemasangan 'port'                                          | 47 |
| 3.35 | Tampilan dialog box waveguide port                                  | 47 |
| 3.36 | Cara menghitung ukuran 'port'                                       | 47 |
| 3.37 | Pengaturan simulasi untuk rentang frekuensi kerja                   | 48 |
| 3.38 | T Solver Setup                                                      | 48 |
| 4.1  | Pengukuran Antena Medan Dekat                                       | 52 |
| 4.2  | Hasil Pengukuran VSWR                                               | 52 |
| 4.3  | Hasil Pengukuran Return Loss                                        | 53 |
| 4.4  | Hasil Pengukuran Impedansi                                          | 55 |
| 4.5  | Konfigurasi Pengukuran Pola Radiasi                                 | 56 |
| 4.6a | Hasil Pengukuran Pola Radiasi Azimuth                               | 57 |
| 4.6b | Hasil Pengukuran Pola Radiasi Elevasi                               | 57 |
| 4.7  | Metode Pengukuran Gain                                              | 59 |

### DAFTAR TABEL

| Tabel | 1                                                      | Hal |
|-------|--------------------------------------------------------|-----|
| 3.1   | Tabel Spesifikasi Karakteristik Antena                 | 25  |
| 3.2   | Tabel Nilai Hasil Perhitungan Antena Secara Matematis  | 29  |
| 3.3   | Tabel Dimensi Antena Mikrostrip 3,9 GHz                | 30  |
| 4.1   | Perbandingan VSWR dan Hasil Simulasi dan Pengukuran    | 53  |
| 4.2   | Perbandingan Return Loss Hasil Simulasi dan Pengukuran | 54  |
| 4.3   | Perbandingan gain simulasi dengan pengukuran           | 59  |
| 4.4   | Perbandingan hasil simulasi dan pengukuran             | 60  |

### DAFTAR LAMPIRAN

- Lampiran 1 Surat Kesepakatan Bimbingan Laporan Akhir
- Lampiran 2 Lembar Konsultasi Laporan Akhir
- Lampiran 3 Lembar Progress Kemajuan Laporan Akhir
- Lampiran 4 Lembar Rekomendasi Ujian Laporan Akhir
- Lampiran 5 Lembar Revisi Laporan Akhir
- Lampiran 6 Lembar Penyerahan Alat
- Lampiran 7 Surat Pernyataan di LIPI Pusat Penelitian Elektronika dan Telekomunikasi Bandung
- Lampiran 8 Hasil Pengukuran Pola Radiasi Elevasi
- Lampiran 9 Hasil Pengukuran Pola Radiasi Azimuth
- Lampiran 10 Dokumentasi Pengukuran Antena Lembaga Ilmu Pengetahuan Indonesia (LIPI) Bandung